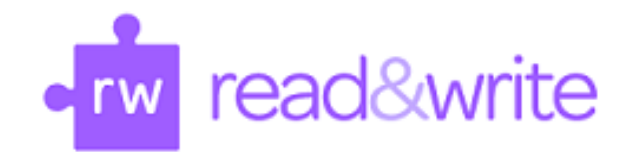

## To download Read&Write visit:

https://www.texthelp.com/products/read-and-write-education/

1. Scroll down the page to "Try Read&Write." Click the drop-down arrow next to the text.

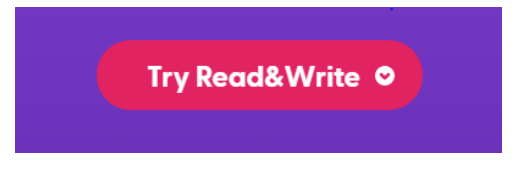

2. Select the type of platform/computer (i.e., Windows-US EN, Mac).

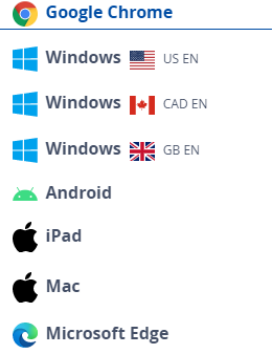

 Once the platform is selected, the file will start downloading in the "Downloads" folder.

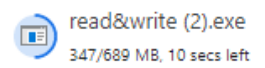

- 4. After the program downloads, click on the application titled "read&write.exe" to begin the installation.
- 5. A pop-up window will ask, "Accept and Install," click "Yes to accept."
- 6. The installation will begin processing. Once completed, the Read&Write icon will appear on the desktop.

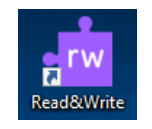

7. Open the Read&Write application by double clicking the Read&Write icon on your desktop. If it cannot be found, search the desktop or the applications folder.

- 8. For Mac users: (PC/Windows users skip to step 9) you must unlock your computer security settings to allow the application to run properly.
  - a. When opening Read&Write, you may be prompted to change your security settings.
  - b. Go to system preferences, and click "Security and Privacy."
  - c. In the bottom left-hand corner, there is a small lock that reads, "Click the lock to make changes."

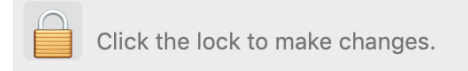

- d. Click the lock and enter your computer password.
- e. Once the computer is unlocked, check the box next to the Read&Write application under the section "Allow the apps below to control your computer."

| Allow the apps below to control your computer. |  |
|------------------------------------------------|--|
| Corw Read&Write                                |  |

- f. Proceed back to the Read&Write screen where it prompted you to change your security settings and click "Continue."
- g. Accept the terms and conditions.
- 9. When prompted for an email, select "Microsoft Outlook."
- 10. Login with your CC ID and password.
- 11. The Read&Write toolbar will appear at the top of your screen. You can navigate the software using this toolbar.

Windows:

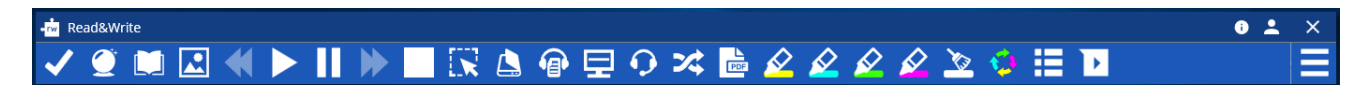

Mac:

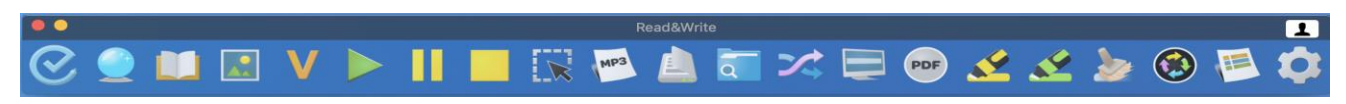